## Wedstrijd beheer competitie wedstrijden

Menu: Voetbal > Uitslagen & Standen > Competitie > Competitie beheer

| Competitie-beheer                                                                                                    |                                                                                                    |                          | Onder     Competitie-beheer kunt u     uitelegen wedstriidverslagen                                                                  |  |
|----------------------------------------------------------------------------------------------------|----------------------------------------------------------------------------------------------------|--------------------------|----------------------------------------------------------------------------------------------------|--|
| Seizoen:                                                                                                    |                                                                                                    | 014/2015                 | e.d. toevoegen aan<br>competitiewedstrijden                                                                                          |  |
| Team:                                                                                                    | C                                                                                                    | De Wherevogels D4        | <ul> <li>Selecteer het team en de<br/>competitie waaraan u een<br/>wedstrijdverslag of een uitslag<br/>aan wilt toevoegen</li> </ul> |  |
| Competitie:                                                                                                    |                                                                                                    | )-pupillen zaterdag, D4, |                                                                                                    |  |
|                                                                                                    | Ki                                                                                                    | es competitie            |                                                                                                    |  |
| Competi<br>Kies het onderdeel de                                                                                                    | tie-beheer                                                                                             | Competitie / Uitsl       | <ul> <li>Klik op Competie (Teams<br/>beheren, wedstrijden invoere</li> </ul>                                                         |  |
| <ul> <li>D-pupillen zaterdag, D4, 4e klasse 09 (Ronde toevoegen/verwijderen)</li> <li>D-pupillen zaterdag, D4, 4e klasse 09</li> <li>Competitie (Teams beheren, wedstrijden invoeren etc.)</li> </ul> |                                                                                                    |                          | <ul> <li>Alle overige informatie in dit scherm laat u ongewijzigd</li> </ul>                                                         |  |
| D-pupillen zater                                                                                                    | dag, D4, 4e klasse 09                                                                                  |                          |                                                                                                    |  |
| Algemeen Toe<br>Seizoen:                                                                                                    | 2014/2015                                                                                              |                          |                                                                                                    |  |
| Toernooi-naam:                                                                                                    | D-pupillen zaterdag, D4, 4e klasse 09                                                                  |                          |                                                                                                    |  |
|                                                                                                    | <ul> <li>Stand tonen op de website</li> <li>Toernooi is officieel</li> <li>Beker competitie</li> </ul> |                          |                                                                                                    |  |
|                                                                                                    | Opslaan                                                                                                | I                        |                                                                                                    |  |

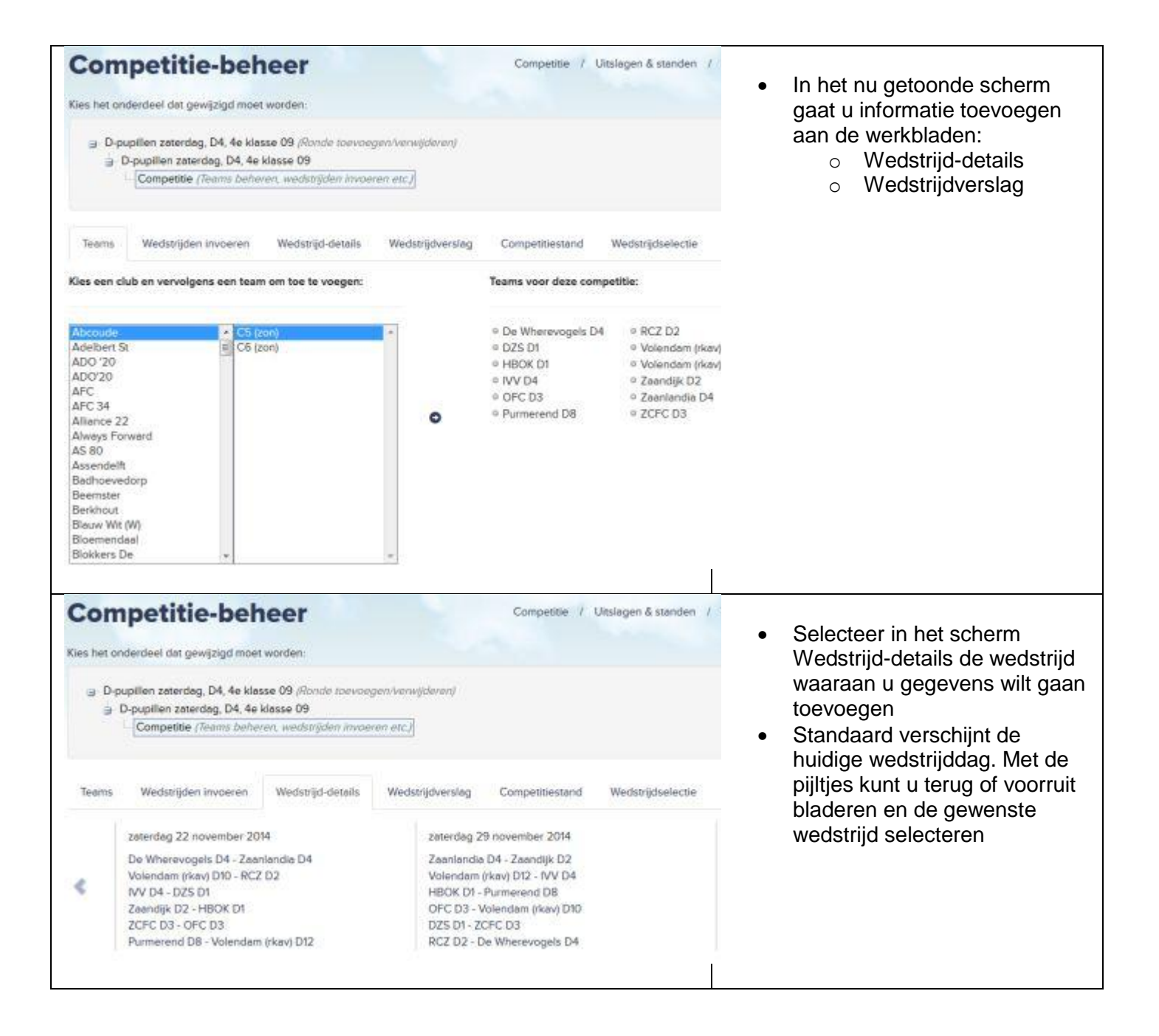

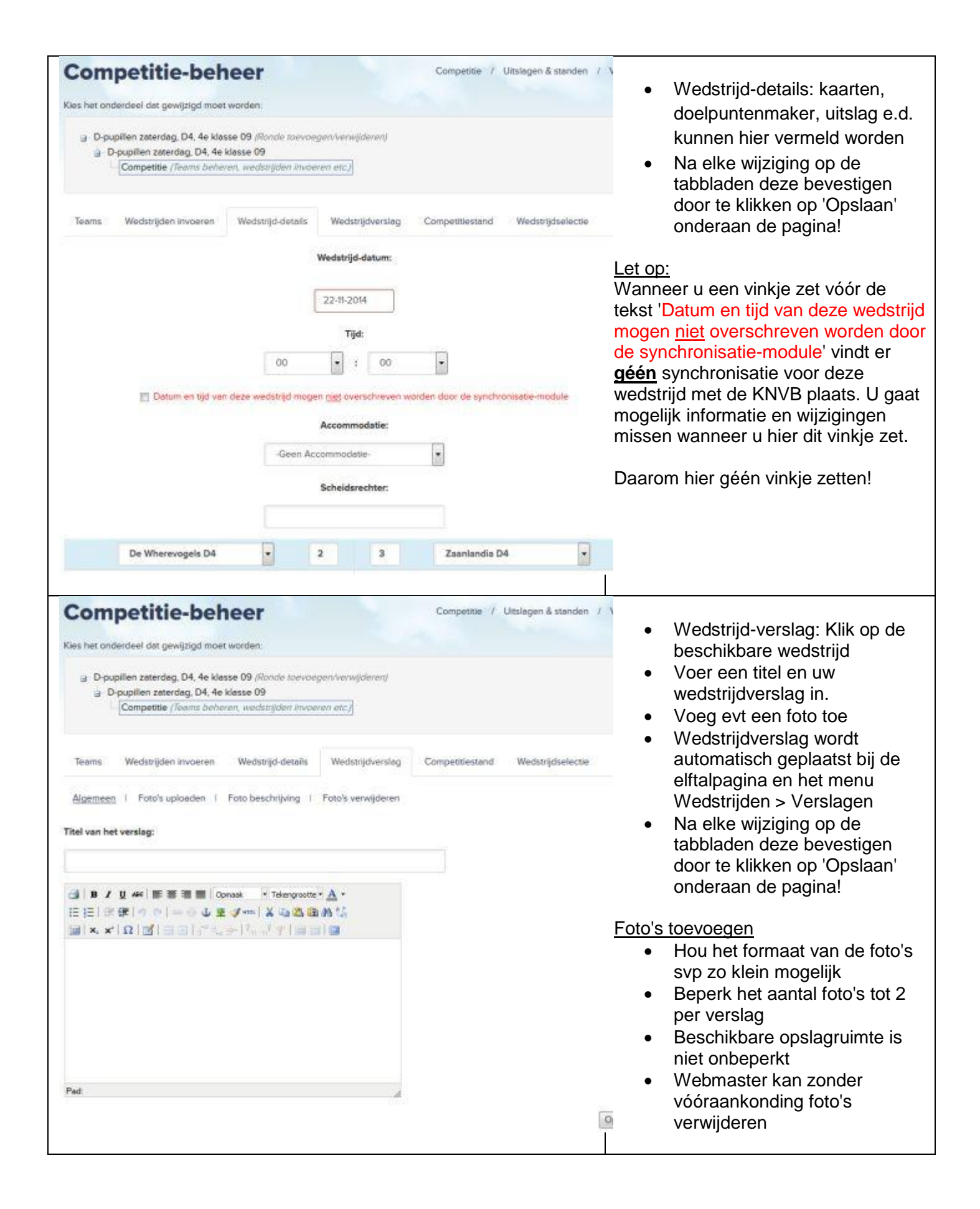